# Příslušenství

- Nabídka **Příslušenství** operačního systému nám umožňuje řadu dalších možností využití služeb počítače.
- Patří mezi ně možnost vytvořit obrázky, upravit fotografie, vytvořit textové dokumenty, využívat kalkulačku, zaznamenávat zvuk, přehrávat zvuky, hudbu, videa.
- Příslušenství nám nabízí takové věci, jako je například oprava systému z vytvořené zálohy, nebo ovládání jiného počítače prostřednictvím nástroje Vzdálená plocha
- Nabídku vyvoláme postupem Start Všechny programy - Příslušenství

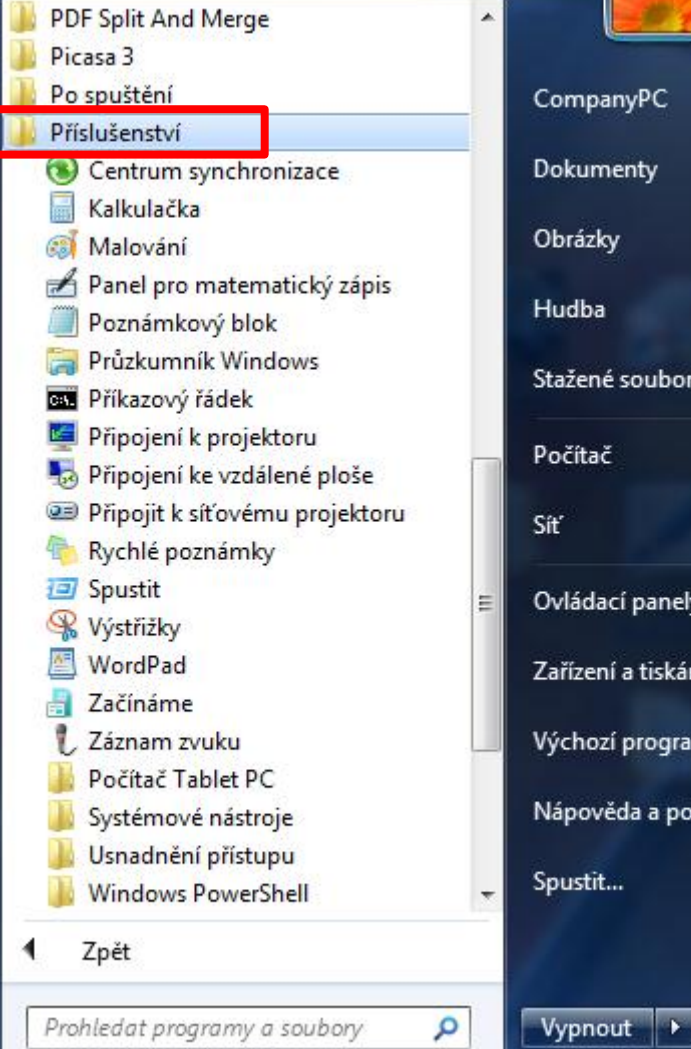

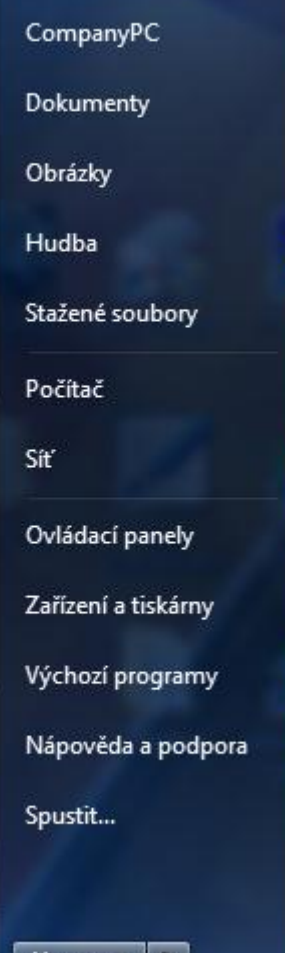

# Malování – ovládací panely

- Nejprve se naučíme pracovat s programem Malování.
- Program Malování je jednoduchý grafický program určený ke tvorbě obrázků kreslením nebo pro úpravu existujícího obrázku.
- Program spustíme z nabídky Příslušenství a hned můžeme vytvářet nový dokument – obrázek..
- Máme možnost využít pestrý panel nástrojů, ve kterém nalezneme prvky od geometrických tvarů, až po textová pole, či možnost smazat, co potřebujeme.

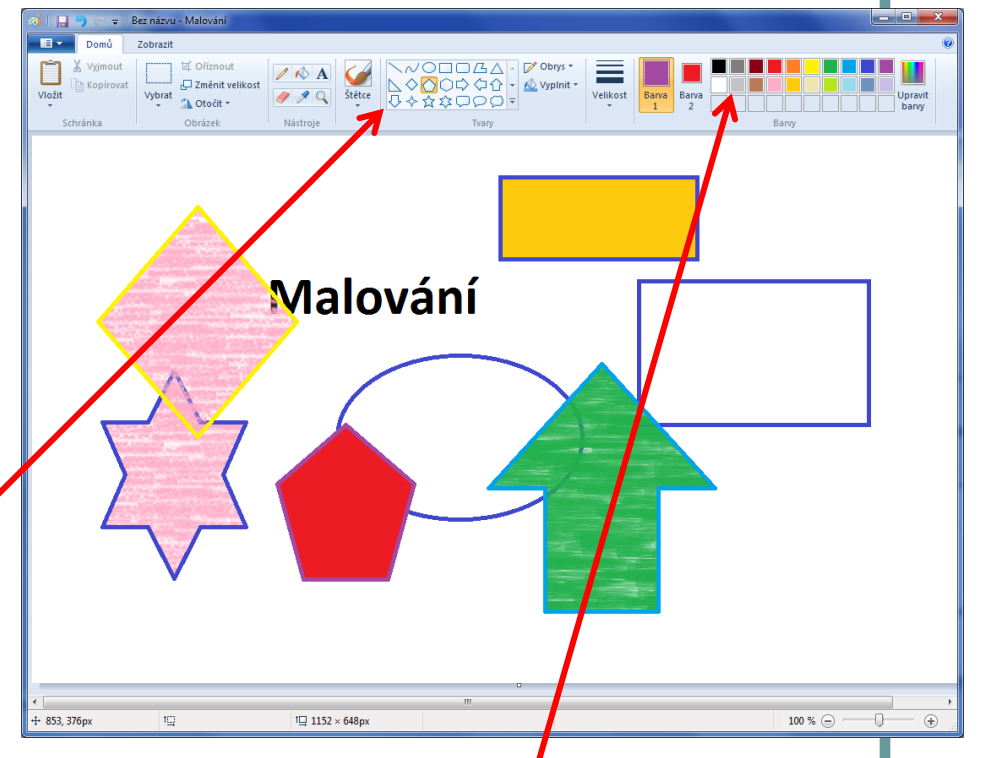

Lze také měnit barvy prvků, výplní, nebo textu, tloušťku čar a křivek.

# Malování – panel nástrojů - popis

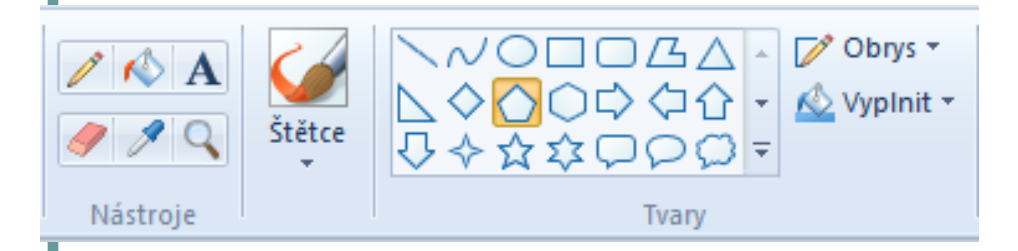

- Guma (barevná guma) maže již vytvořené prvky
- Kapátko nabírá barvu
- Tužka maluje tenké čáry různého tvaru
- Sprej stříká část mlhy
- Lupa přiblíží část obrázku
- Plechovka vyplní uzavřenou oblast barvou
- Štětec umožňuje malovat různě silné nepravidelné čáry
- Text –vytvoří textové pole, do kterého můžeme psát

- Výběr jednotlivých přednastavených tvarů
- Mnohoúhelník vytváří nepravidelné mnohoúhelníky
- Zaoblený obdélník umožňuje vytvářet pravoúhlé zaoblené tvary
- Obdélník umožňuje vytvářet pravoúhlé uzavřené tvary
- Elipsa umožňuje vytvářet zaoblené tvary
- Úsečka ukončená přímá čára
- Křivka ukončená nepřímá čára
- Popisky

# Malování – panel barev

- Barva popředí a pozadí horní čtvereček ukazuje zvolenou barvu nástroje, dolní ukazuje barvu pozadí.
- **Barva popředí 1** je zvolená barva nástroje, používá se pro čáry, okraje tvarů a text.
- **Barva pozadí 2** se používá pro výplň vnitřní části uzavřených tvarů, pozadí textových rámečků a při použití gumy.
- Volba barvy:
- Barva popředí (nástroje) kliknutím levým tlačítkem myši na požadovanou barvu v nabídce barev
- Barva pozadí kliknutí pravým tlačítkem myši na požadovanou barvu v nabídce barev

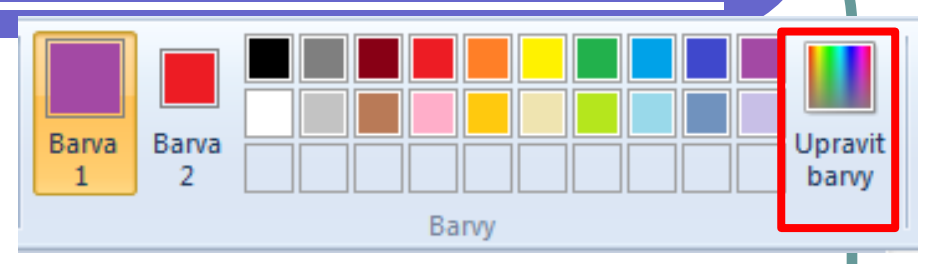

 Panel nabídek umožňuje také do panelu barev začlenit vlastní barvy.

| Upravit barvy              |                                   |
|----------------------------|-----------------------------------|
| Základní barvy:            |                                   |
|                            |                                   |
|                            |                                   |
|                            |                                   |
|                            |                                   |
|                            |                                   |
| Maeto ( baow)              |                                   |
|                            |                                   |
|                            | Odstín: 200 Červená: 163          |
|                            | Barva IPIná Sytost: 92 Zelená: 73 |
| Definovat vlastní barvy >> | Světelnost: 112 Modrá: 164        |
| OK Stomo                   | Pñdat do vlastních barev          |
|                            |                                   |

## Malování – úsečky a křivky

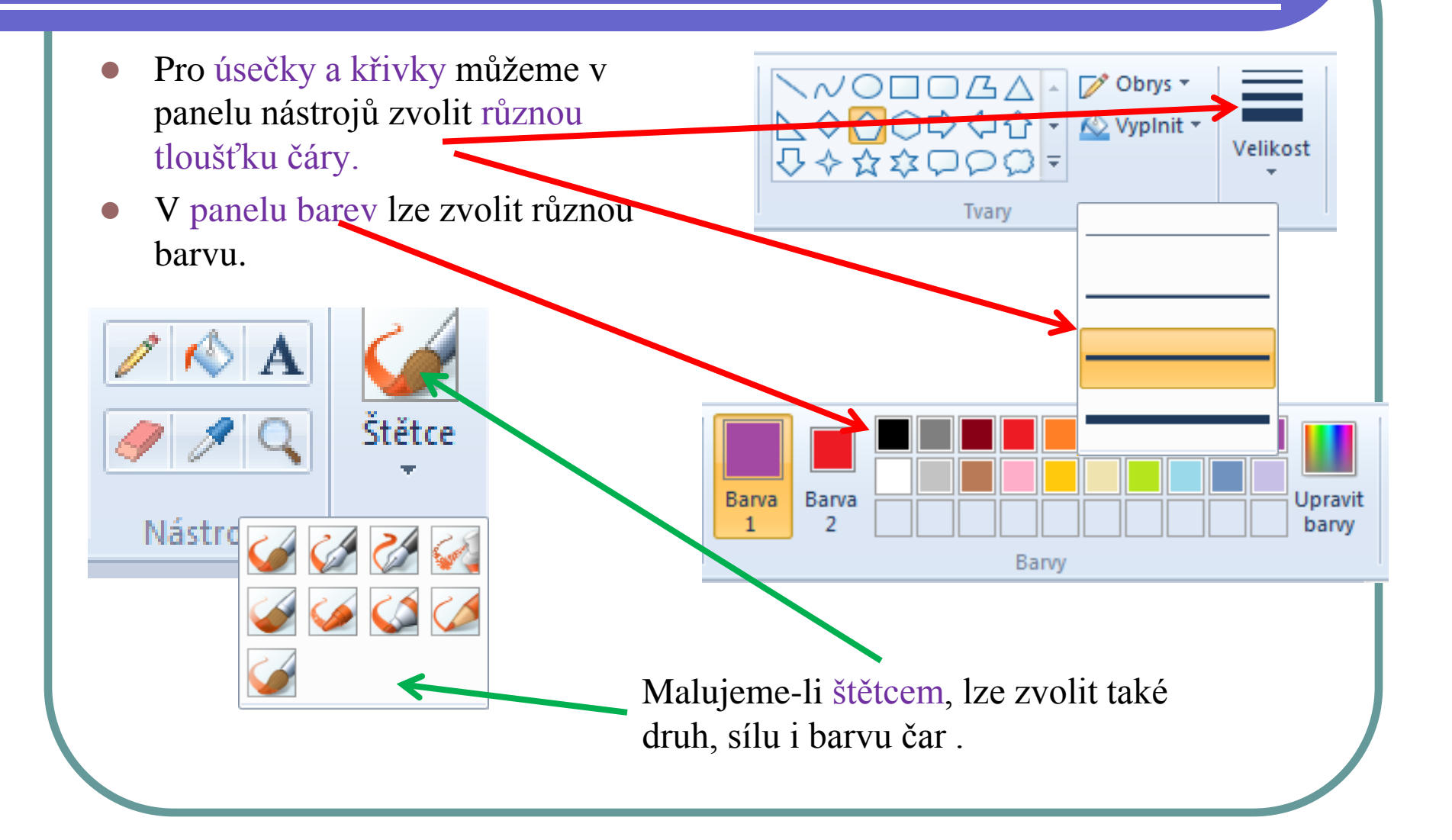

#### Text v obrázku

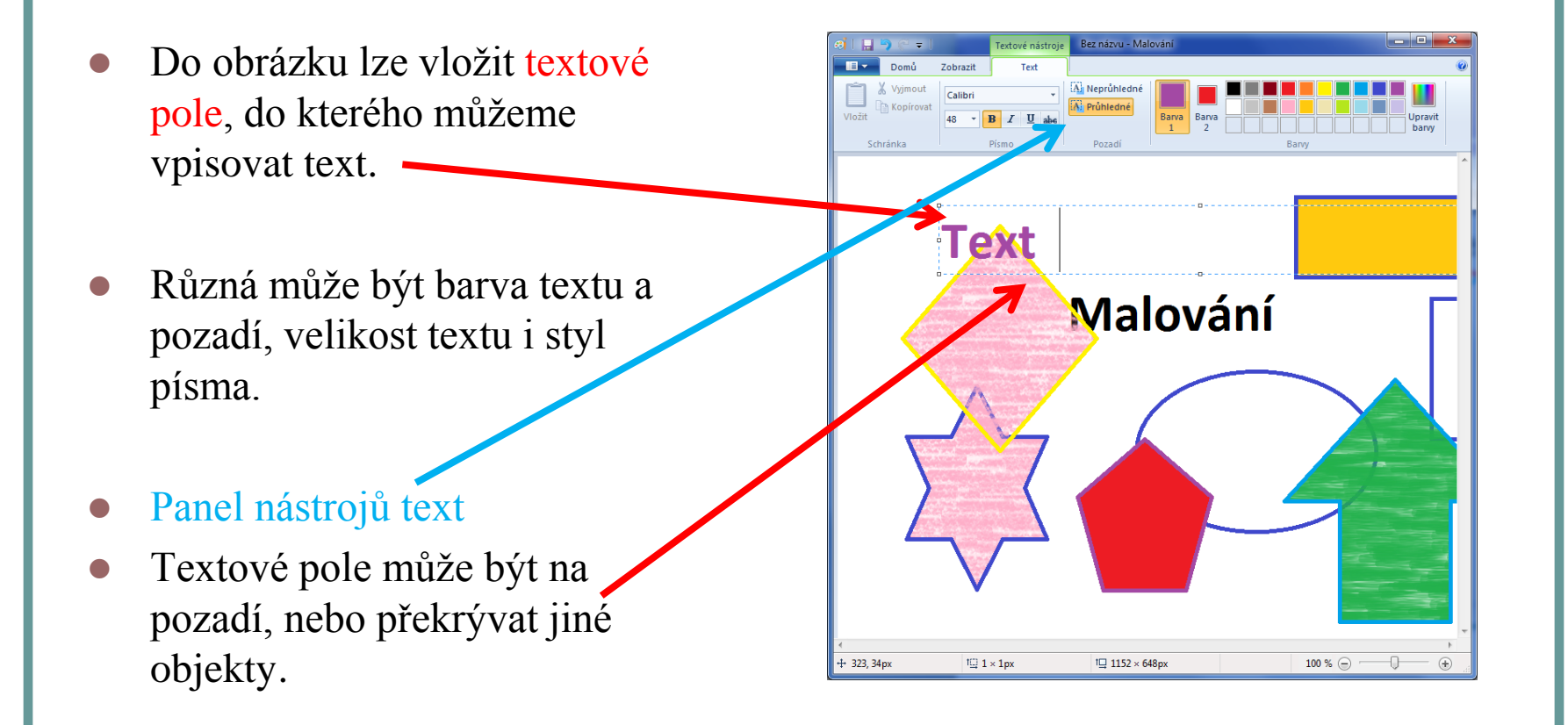

# Panely nabídek, lupa

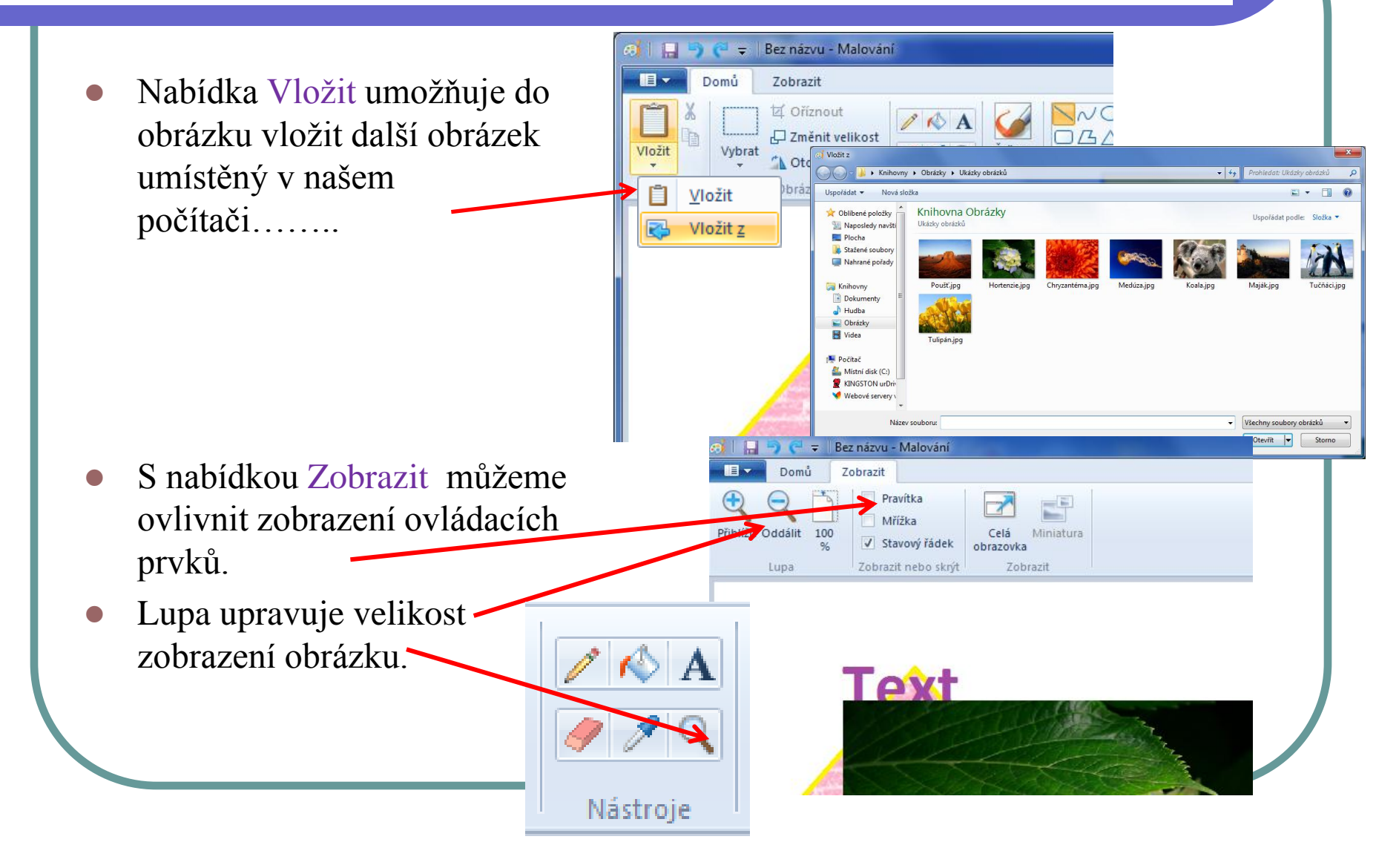

# Uložení vytvořeného souboru v počítači

- Obrázek můžeme uložit v počítači. Nabídku vyvoláme v panelu nabídek Uložit jako.
- Otevře se nabídka nabízející formát a dále okno umožňující zvolit umístění, název a formát ukládaného souboru.
- Důležitý je formát ukládaného souboru, na kterém je závislá velikost datového souboru.
- Nejpoužívanějším je formát .jpg, .jpeg

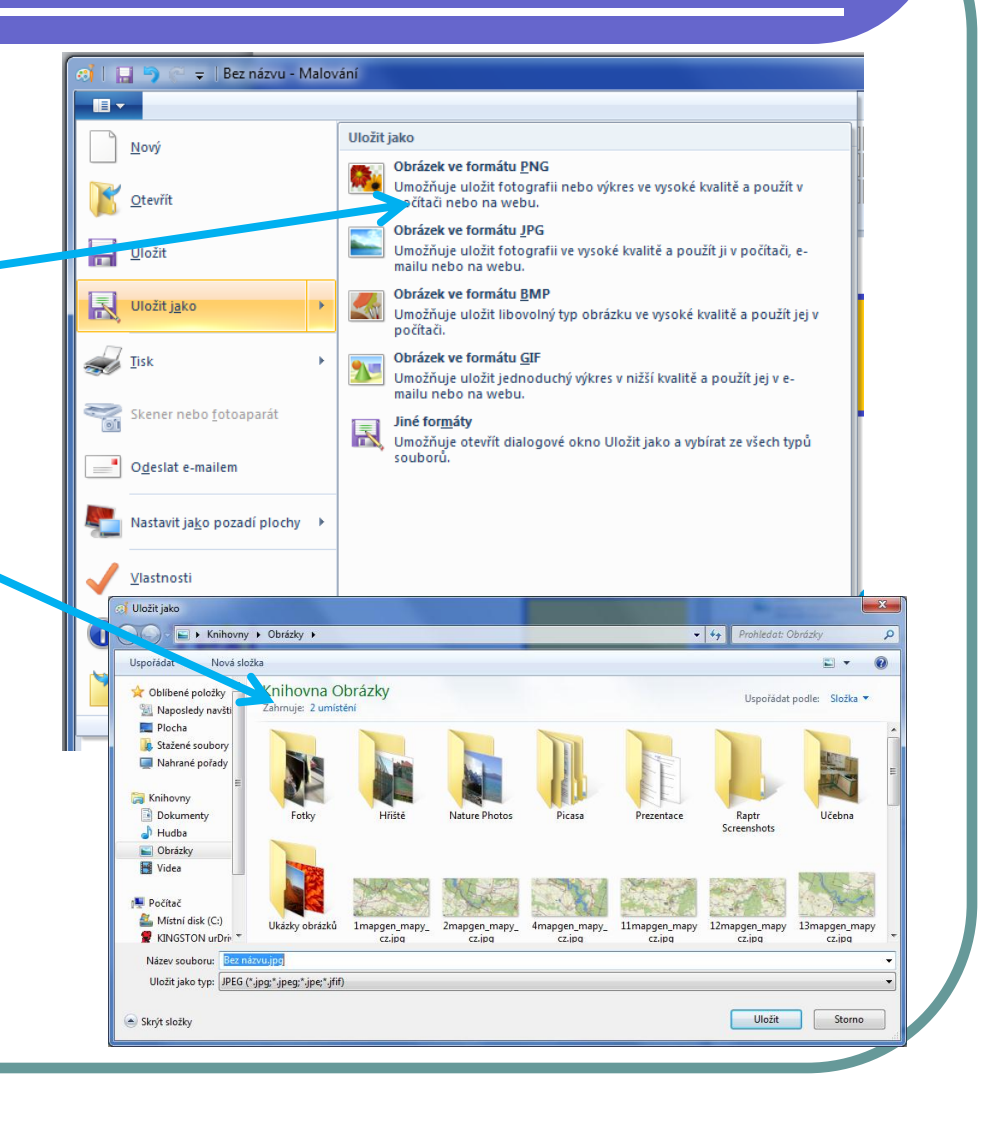

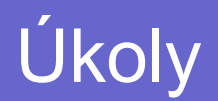

- 1. Vytvoř obrázek a pokus se při jeho tvorbě použít co nejvíce z prvků, které program malování nabízí.
- Do složky Dokumenty/Obrázky ulož vzniklý soubor pod názvem Malování.
- 3. Zkoušej obrázek ukládat do složky Dokumenty /Obrázky v různých formátech a porovnej velikosti vzniklých souborů.